SW산업정보종합시스템 한국SW산업협회

www.swit.or.kr www.sw.or.kr

### 한국소프트웨어산업협회

# 소프트웨어사업자 **사용자 매뉴얼(신규신청)**

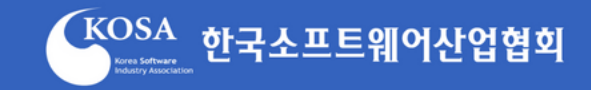

# Contents

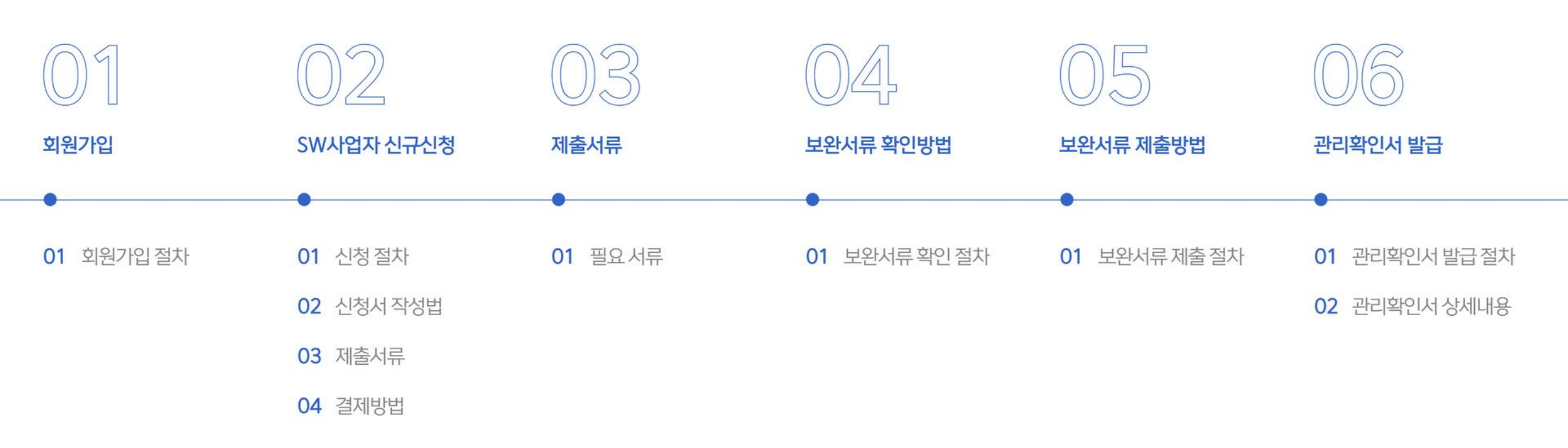

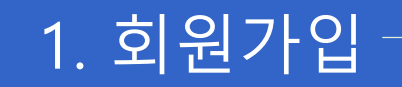

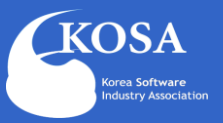

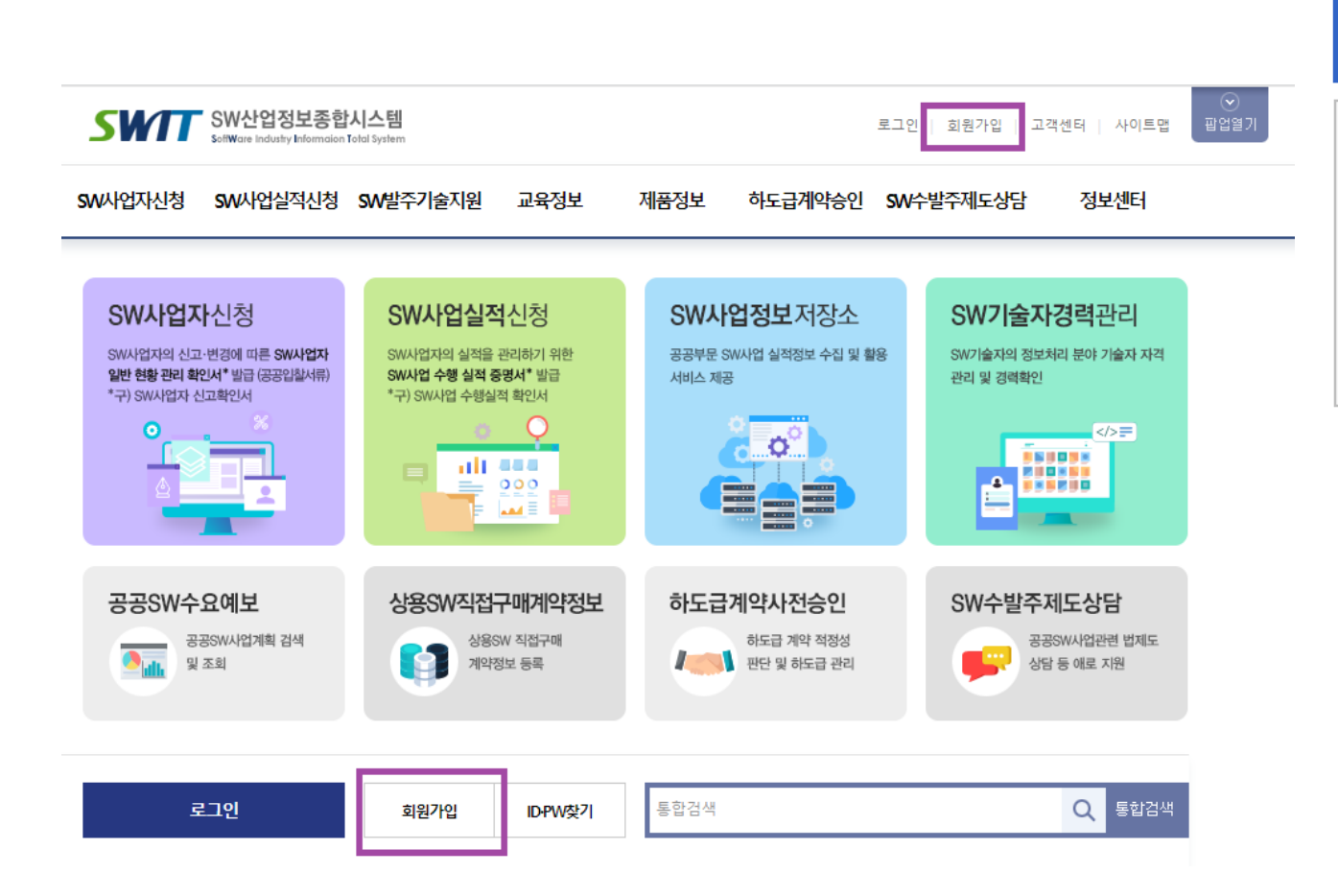

### SWIT 접속 및 회원가입

- SWIT 주소 : <u>https://www.swit.or.kr</u>
- SW산업정보종합시스템 회원가입 진행

## 1. 회원가입

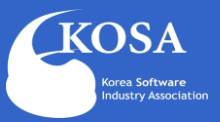

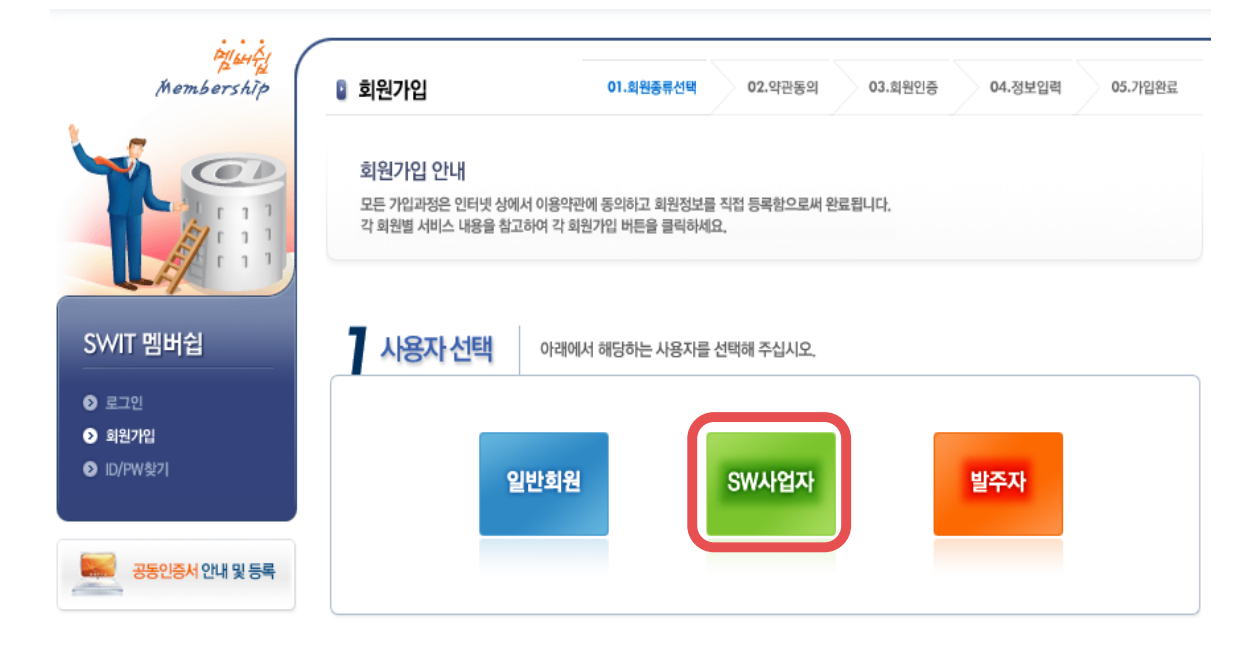

|       | 회원구분 별 주요 이용 업무 안내                                                                        |
|-------|-------------------------------------------------------------------------------------------|
| SW사업자 | ◎ SW사업자신청 및 SW사업실적신청<br>◎ 하도급 계약 승인 신청<br>◎ SW수발주자 역량강화 교육 신청( <b>민간 부문만 수강 가능</b> )      |
| 발주자   | ◎ SW사업 수발주자 역량강화 교육 신청( <b>공공/민간 부문 모두 수강 가능</b> )<br>◎하도급 계약 승인 업무<br>◎상용SW 직접구매 계약정보 등록 |
| 일반회원  | ◎ SW수발주자 역량강화 교육 신청( <b>민간 부문만 수강 가능</b> )<br>◎ SW사업자 및 발주자 전용 메뉴를 제외한 메뉴 이용              |

### 2 회원가입 유형 선택

- SW사업자로 선택하여 회원가입
- 일반회원/발주자로 회원 가입 할 경우 SW사업자 신청이 불가

## 1. 회원가입-

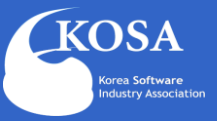

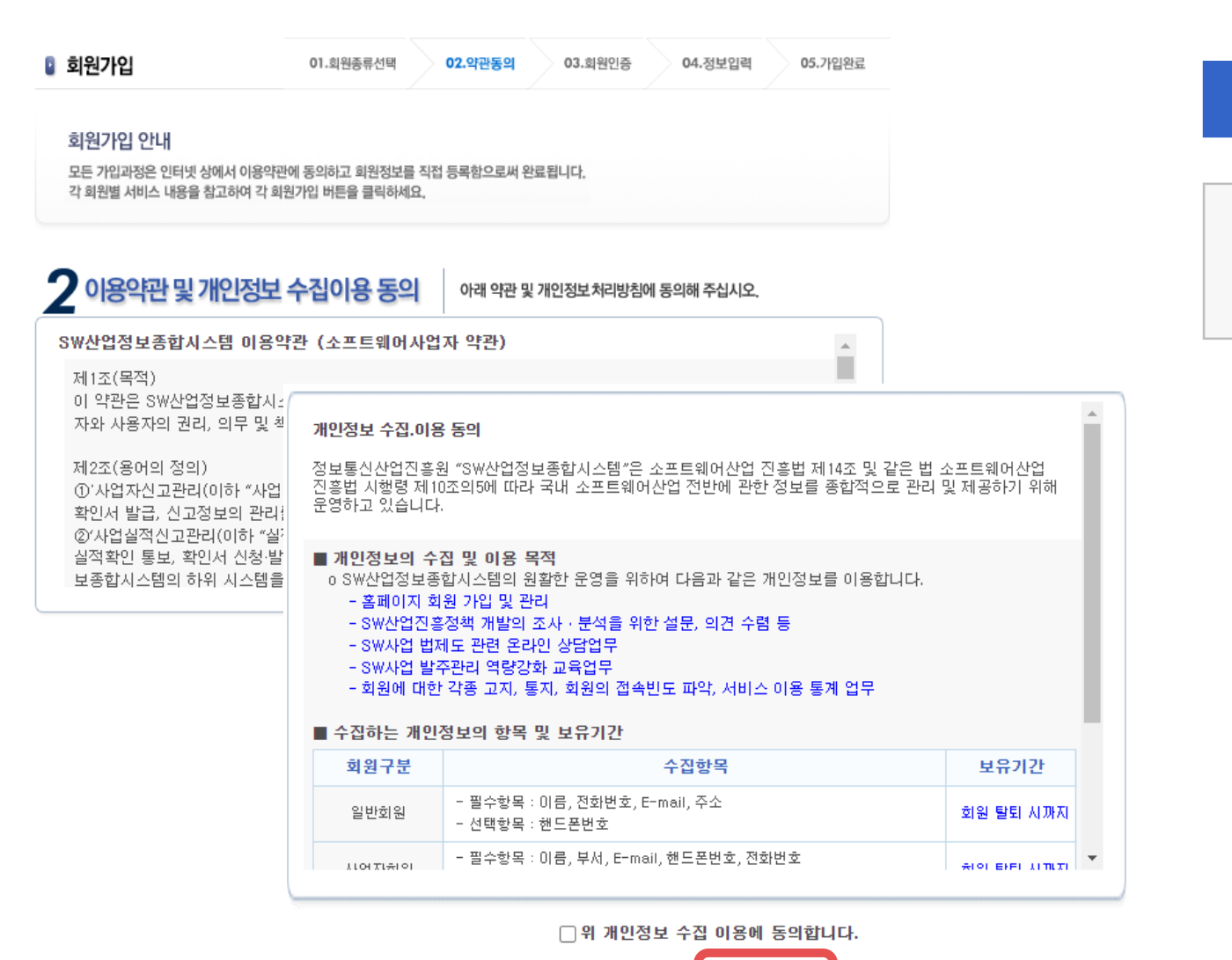

가입취소

회원가입

### 3 이용약관 및 개인정보 수집이용 동의

### • 수집이용 모두 동의 후 회원가입 클릭

## 1. 회원가입

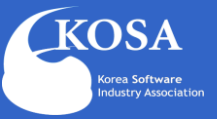

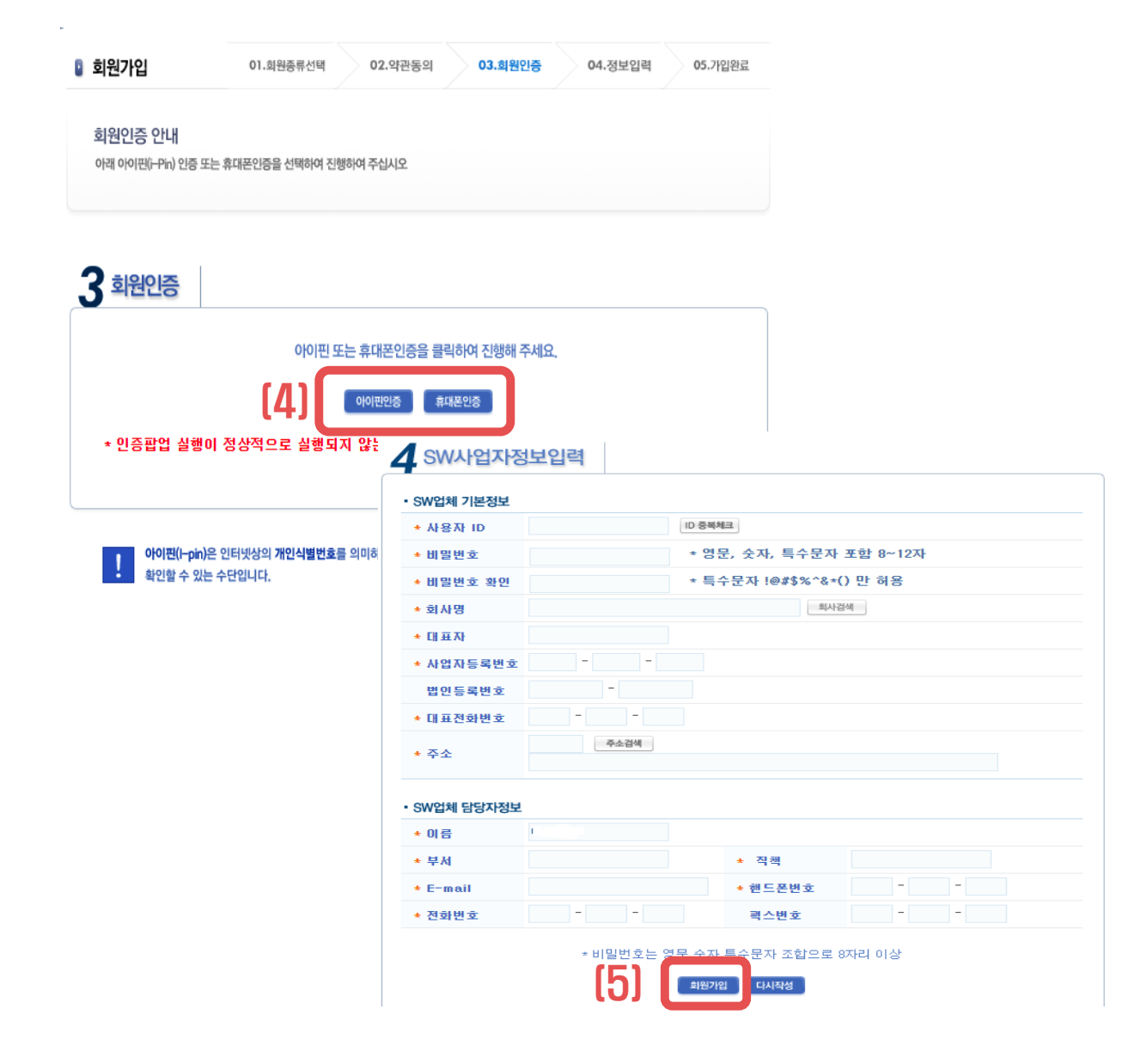

### 회원인증

- 아이핀 또는 휴대폰 (택1) 인증방법 선택 (대표자/신청기업 담당자 모두 회원가입 가능)
- SWIT에서는 한 기업에 여러명의 담당자가 회원 가입이 가능하므로 개인 인증 절차 후 가입
- 회사 계정이 아닌 본인계정 사용 가능

### 회원가입 완료

5

- 신청기업 정보 입력 후 회원가입 완료
- 회사검색 시 회사명이 검색 안되는 경우, 직접 입력

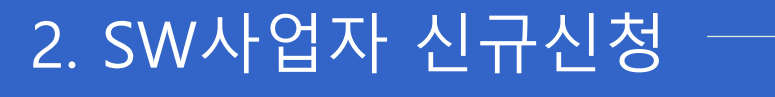

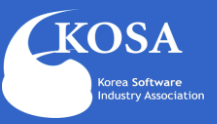

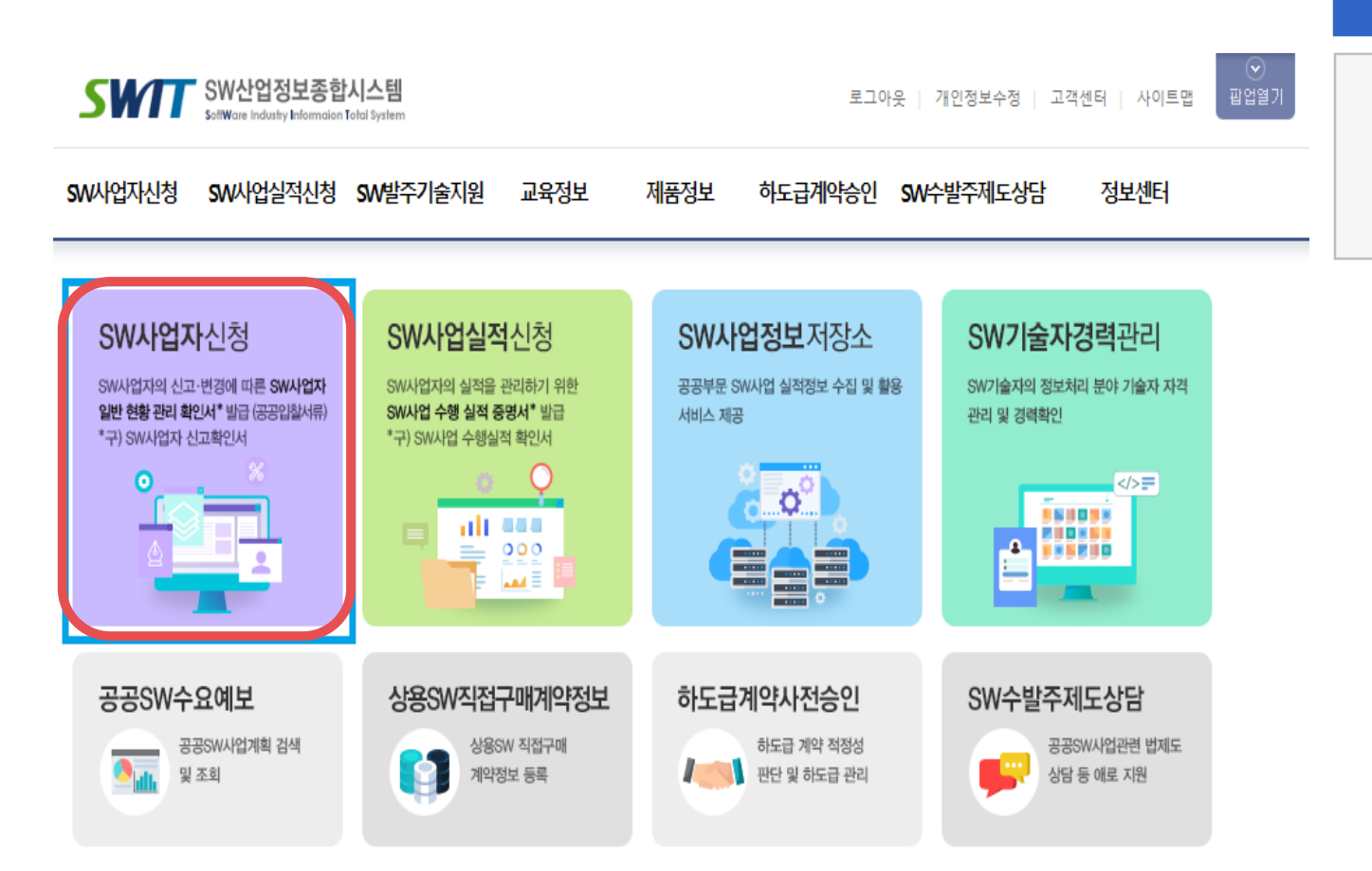

### SW사업자 신규신청 페이지 이동

### • 홈페이지에서 SW사업자신청 메뉴 클릭

## 2. SW사업자 신규신청

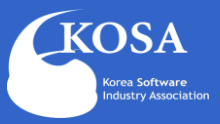

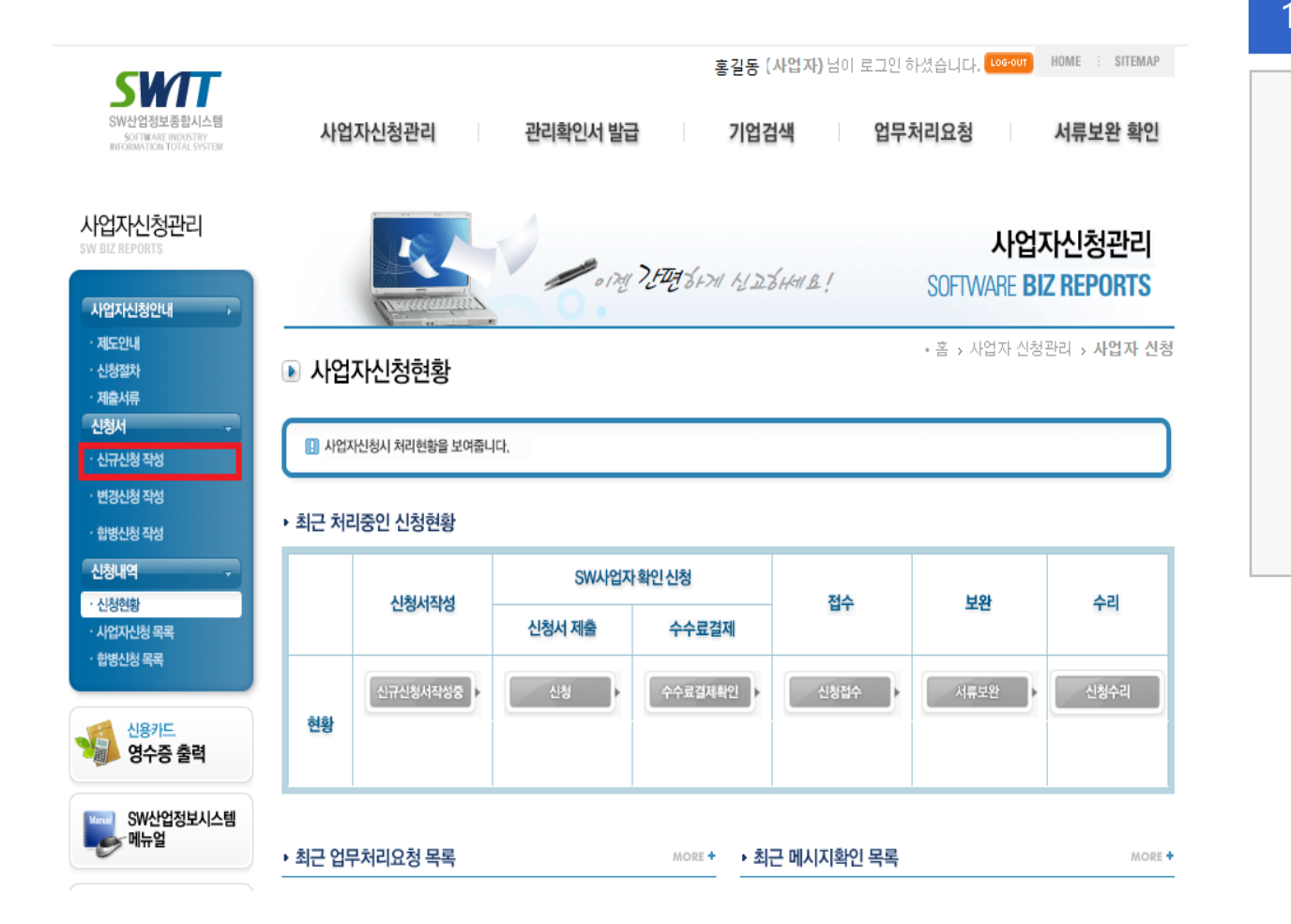

### SW사업자 신규신청 페이지 이동

- SW사업자신청을 선택하면 사업자신청현황
   메뉴로 이동하여 진행 현황을 확인 할 수 있음
- 좌측 신규신청 작성을 클릭하여 작성페이지로 이동합니다.

|     | 소프트웨어 사업자 신청서 사업자신청서 작성에서 Q                                                                        |                                                                                                    |            |                         |  |  |
|-----|----------------------------------------------------------------------------------------------------|----------------------------------------------------------------------------------------------------|------------|-------------------------|--|--|
|     | 신청번호                                                                                               |                                                                                                    | 신청일자       |                         |  |  |
| (1) | 신청분야 🔟                                                                                             | <ul> <li>✓ 컴퓨터관련 서비스사업</li> <li>□ 패키지소프트웨어 개발·공급사업</li> <li>✓ 디지털콘텐츠 개발서비스사업</li> <li>□ 데이터베이스 제작 및 검색서비스사업</li> </ul> | 법인등록번호     | 123456 - 7890123        |  |  |
|     | 회사명 💈                                                                                              | 대한소프트웨어기업                                                                                                    | 사업자등록번호    | 214 - 82 - 59993        |  |  |
|     | 홈페이지 주소                                                                                            | http://                                                                                                    |            |                         |  |  |
|     | 대표자 💿                                                                                              | 홍길동                                                                                                    | 설립년월 🖪     | 2023-01-01 📰 달력         |  |  |
|     | 05717         주소검색           보사소재지 ⑤         서울특별시 송파구 중대로 135, 서관 1층 (가<br>※주소는 반드시 도로명 주소로 입력해야함 |                                                                                                    | 5)         |                         |  |  |
|     | 전화번호 🖪                                                                                             | 02 - 1234 - 5678                                                                                                    | 팩스번호       | 02 - 1234 - 5679        |  |  |
|     | 전업구분 🕫                                                                                             | ☑ 소프트웨어 전업 □ 기타겸업 [2]                                                                                                  | 상시 종업원수 💈  | 10 명<br>(소프트웨어기술자: 2 명) |  |  |
|     | 기업형태 👩                                                                                             | □ 개인 🗹 법인                                                                                                    | 🗌 상장 🗌 코스닥 | ☑ 비상장(등록)               |  |  |

#### 위 이미지와 같은 모양이 없는 사용자분들은 여기를 클릭하세요.

(Explorer8) 🗟 4 × (Explorer9)

\* 신청서 작성 후, "저장" 버튼이나 "신청하기" 버튼을 누르면 오류가 발생하면서 다음 페이지로 넘어가지 않는 현상이 발생하고 있습니다. \* 해당 문제의 경우에는, 익스플로러 상단의 주소창 입력부분에서 오른쪽에 있는 **"호환성 보기"** 버튼을 클릭하여 해결 할 수 있습니다.

- 공동인증이 없으신 경우에 한하여,
 하신 후, 고객센터에 연락바랍니다.

- 해당 신청은 소프트웨어진용입 시방규칙 제가소 제가 열 열시 제소로 저작에 따라 기입의 입간진입 또는 내표사 저용이 열보 하며, 정보홍건방을 이용한 신청을 열 경우 전자서명법에 따라 신청기업의 공동인증으로 인증이 가능합니다.
   공동인증이 없으신 경우에 한하여, 좌측 사업자신청안내 6.관련서식의 SW사업자신청서를 다운 후 작성바랍니다. 이후 해당 증명서류와 함께 첨부 및 신청내역 [저장]
- 공동 인증 안내
   해당 신청은 소프트웨어진흥법 시행규칙 제17조 제1항 별지 제25호 서식에 따라 기업의 법인인감 또는 대표자 서명이 필요하며, 정보통신망을 이용한 신청을 할 경우

#### 🗈 사업자신청서 작성

• 홈 > 사업자신청관리 > 사업자신청서 작성

#### \* 소프트웨어기술자 : 정보처리 분야의 자격증 취득, SW관련 분야에서 30일 이상 업무수행, 관련학과 졸업한 자

[2] 상시종업원수 : 신청기업의 전체 인원수 기재

- \* 데이터베이스 제작 및 검색서비스 사업(1470)
- \* 디지털콘텐츠 개발서비스사업(1469)
- \* 패키지S/W 개발공급사업 (1426)
- \* 컴퓨터관련 서비스사업 (1468)
- [1] 신청분야 중복 선택 가능

### 2 SW사업자 신규신청서 작성

사업자등록증 종목 또는 법인등기부등본 목적에 SW사업 분야 명시 (ex. SW개발 및 공급 등)

### ※ SW사업자 신청 조건

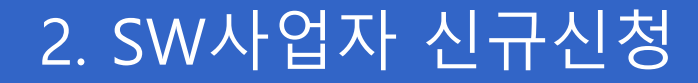

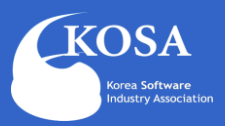

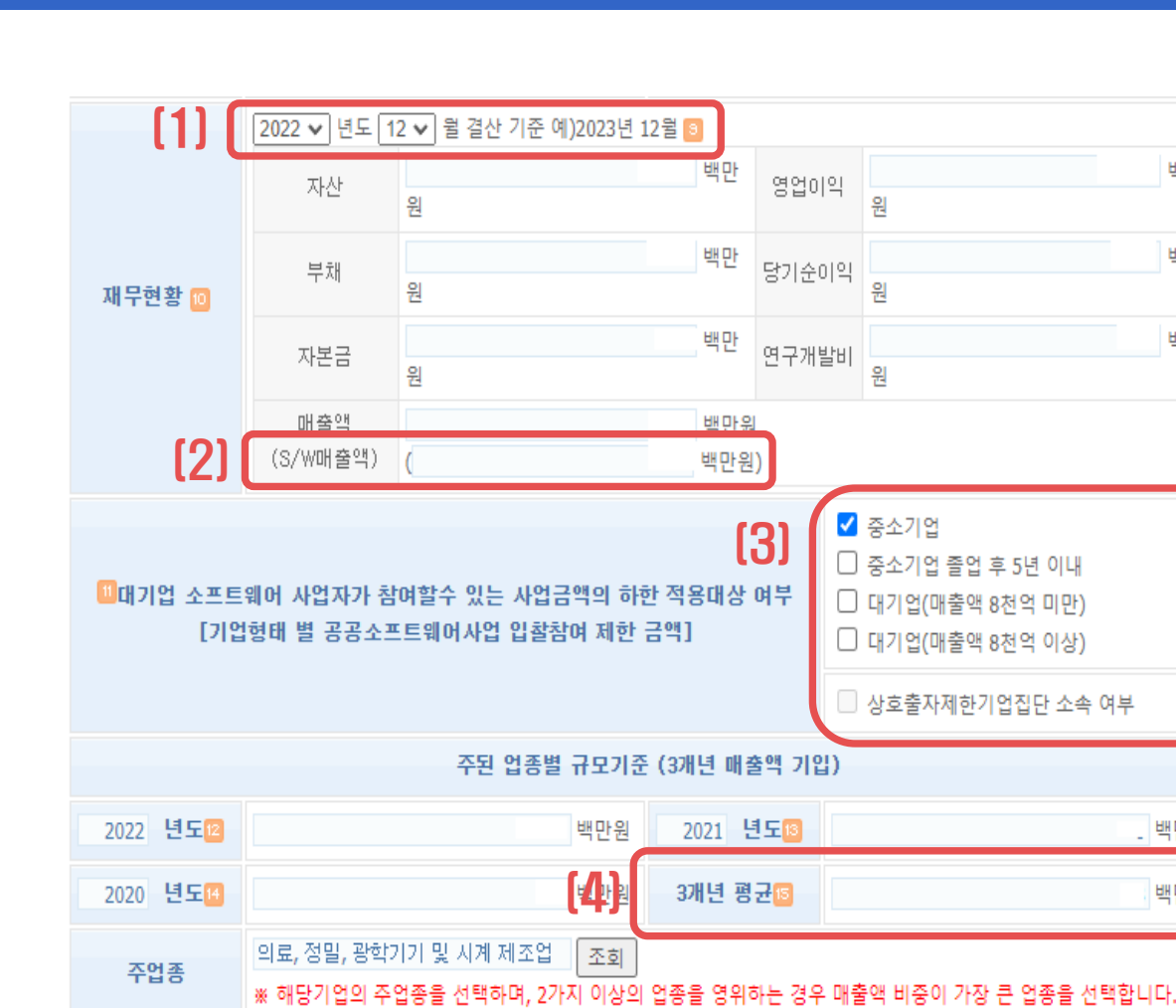

부서

E-mail

#### SW사업자 신규신청서 작성 2

백만

백만

백만

백만원

백만원

직책

휴대폰

### [1] 최근 결산 재무제표의 결산년월 기재

### [2] 전체 매출액 중 SW사업으로 발생한 매출 기재 \* 없으면 '0' 작성

[3] 입찰참여 제한 금액 선택

\*중소기업의 경우 반드시 중소기업 확인서 제출

[4] 3개년 평균은 최근 3개년매출을 기재하면

자동으로 입력(사업자가 기재X)

## 2. SW사업자 신규신청

성명

전화번

호

담당자

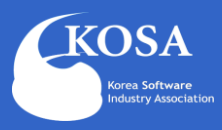

## 2. SW사업자 신규신청

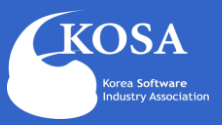

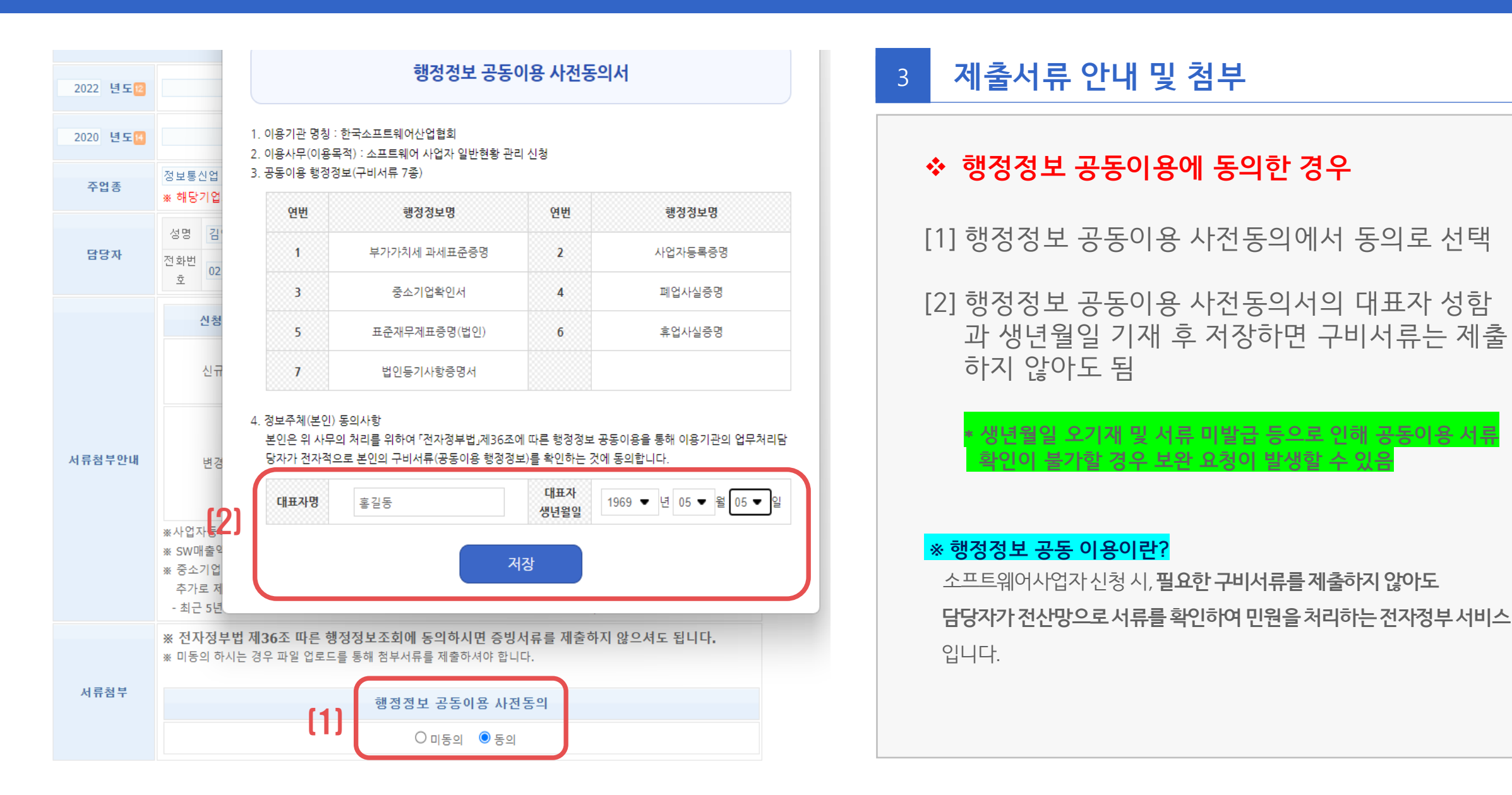

## 2. SW사업자 신규신청

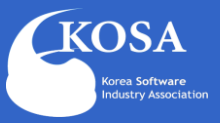

|                  | 신청사항                                                                                                    | 첨부서류                                                               | 신청서 및 구비서류                             |  |  |  |  |
|------------------|----------------------------------------------------------------------------------------------------|--------------------------------------------------------------------|----------------------------------------|--|--|--|--|
| (3)              | 신규신청                                                                                                    |                                                                    |                                        |  |  |  |  |
| 서류첨부안내           | 변경신청                                                                                                    | - 재무현황 변경<br>· 직전년도 결산 재무제표<br>· 중소기업확인서 <b>(중소기업만 해당)</b>         | ※소프트웨어사업자 일반현황 관<br>리 신청서 [별지 제25호 서식] |  |  |  |  |
|                  |                                                                                                    | - 회사명, 소재지, 대표자 변경<br>· 사업자등록증 또는 사업자등록 증명원                        |                                        |  |  |  |  |
|                  | <ul> <li>※사업자등록증 또는 사업자등록증명원 종목에 SW사업 명시되어 있어야 합니다.(신규신청에 한함)</li> <li>※ SW매출액 및 SW기술자수는 추가 제출 서류가 없으며, 별도 확인하지 않습니다.</li> <li>※ 중소기업 졸업 후 5년이내(중견기업/20억)로 신청하는 사업자는 중소기업 졸업일자를 확인할 수 있는 서류를<br/>추가로 제출해 주시기 바랍니다.</li> <li>- 최근 5년 이내 발급받은 중소기업확인서 1부 또는 최근 5개년간 표준 재무제표증명, 주주명부 각 1부.</li> </ul> |                                                                    |                                        |  |  |  |  |
|                  | ※ 전자정부법 제363<br>※ 미동의 하시는 경우 피                                                                                                    | E <b>따른 행정정보조회에 동의하시면 증빙서류를 제</b> 를<br>F일 업로드를 통해 첨부서류를 제출하셔야 합니다. | 불하지 않으셔도 됩니다.                          |  |  |  |  |
| 미동의              | (                                                                                                    | 행정정보 공동이용 사전동의 이동의 ○동의                                             |                                        |  |  |  |  |
| 선택시 서류첨부<br>서류첨부 | 선택된 파일 없음 파일명에 특수문자 및 공백을 허용하지 않습니다.(단 "_"는 허용)                                                                                                    |                                                                    |                                        |  |  |  |  |
| (2)              | 선택된 파일 없음 파일 선택 파일명에 특수문자 및 공백을 허용하지 않습니다.(                                                                                                    |                                                                    |                                        |  |  |  |  |
|                  | * 첨부용량은                                                                                                    | * 반드시 ZIP. 파일로 첨부해주십시오.<br>20MB 이하로 제한됩니다. 용량이 초과되면 업로드가 되         | 지 않으니 주의바랍니다.                          |  |  |  |  |

### 3 제출서류 안내 및 첨부

### ◆ 행정정보 공동이용에 미동의한 경우

#### [1] 행정정보 공동이용 사전동의에서 미동의 선택

[2] 구비서류 파일 첨부

[3] 신규신청 구비서류 참조

#### KOSA Korea Software Industry Association

## 2. SW사업자 신규신청

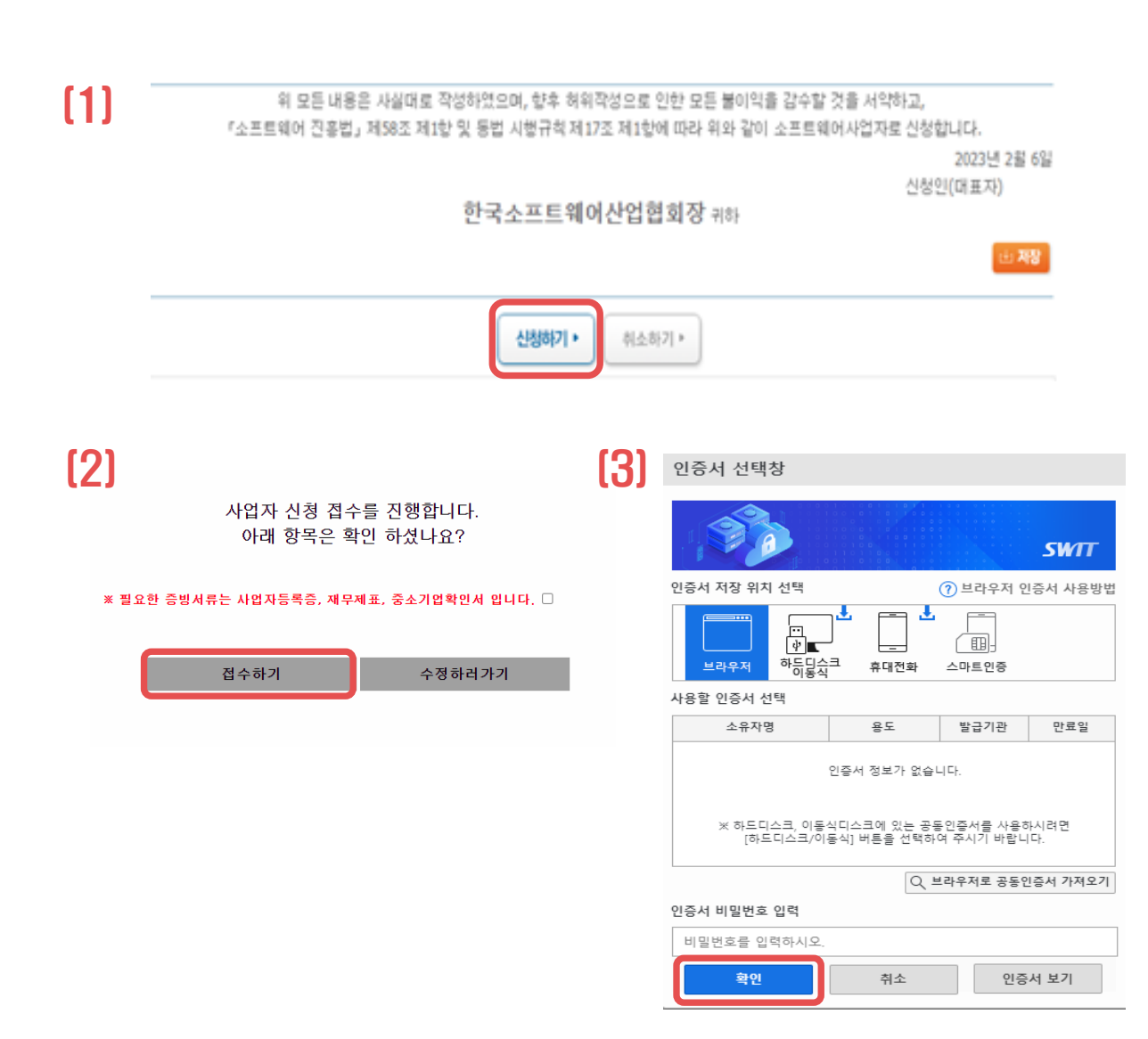

### 신청하기

[1] 신청서 작성 후 신청하기 클릭

[2] 안내된 제출서류 확인 및 네모박스 체크 후 접수하기 클릭

[3] 신청기업의 공동인증 확인 후 결제(카드, 무통장, 계좌이체) 방법 선택하여 결제하면 신청 완료

### \* 반드시 신청기업의 회사 공동인증으로 확인 (개인명의 인증서는 확인불가)

| 2. | SW사업자 | 신규신청 |
|----|-------|------|
|----|-------|------|

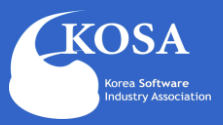

| 신규신청 작성      고아유 2018 부용/21 12:00 14/10 14/10 14 |
|----------------------------------------------------------------------------------------------------|
| <b>걸레 및 해송차리</b>                                                                                                    |

#### (3)

| - 0-0-20 2000 10<br>- 0-0-20 2000 10<br>- 0-000/204 2042 | 1418<br>Dian Kalaman Jang Matanan Manakara Kalamatan Akti Aktikati Katala Kata Kata<br>Katala Kalama Katala Katala Katala Katala Katala Katala Katala Katala Katala Katala Katala Katala Katala Katala |
|----------------------------------------------------------|----------------------------------------------------------------------------------------------------|
| · ******                                                 | 세월적산왕에 부동방법급인적 " <mark>산왕"</mark> 적인습니다.<br>8 영업팀 제품 / 문 에에 순적적인은 지시되고 있습니다.                                                                                                    |
| ·                                                        | AEEA 산전 수수로 전체<br>5.56,000년 번호산왕 (3.36,000원 (VAT米원)                                                                                                    |
| 제비한대           · 국민원범           · 국민원범           · 국민원범  | / 8/9-25-8044-8/7<br>封闭企业市时间4月21日前                                                                                                    |
|                                                          | 거절 방역로 입금해주시면 사다 해변 입금 확인이 거들입니다.                                                                                                    |

WARE REPORTED

### 5 결제하기(무통장입금)

#### [1] 공동인증 확인 후, 신청화면에서 "확인 " 클릭

[2] 결제방법 "무통장입금" 선택 > 결제하기

[3] 결제하기 후 신청되었다는 메시지가 나오며,

별도로 기재되어 있는 계좌로 신청기업이 입금

#### 하여야 신청 완료됨

## 3. 제출서류

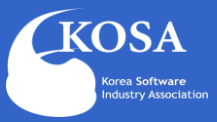

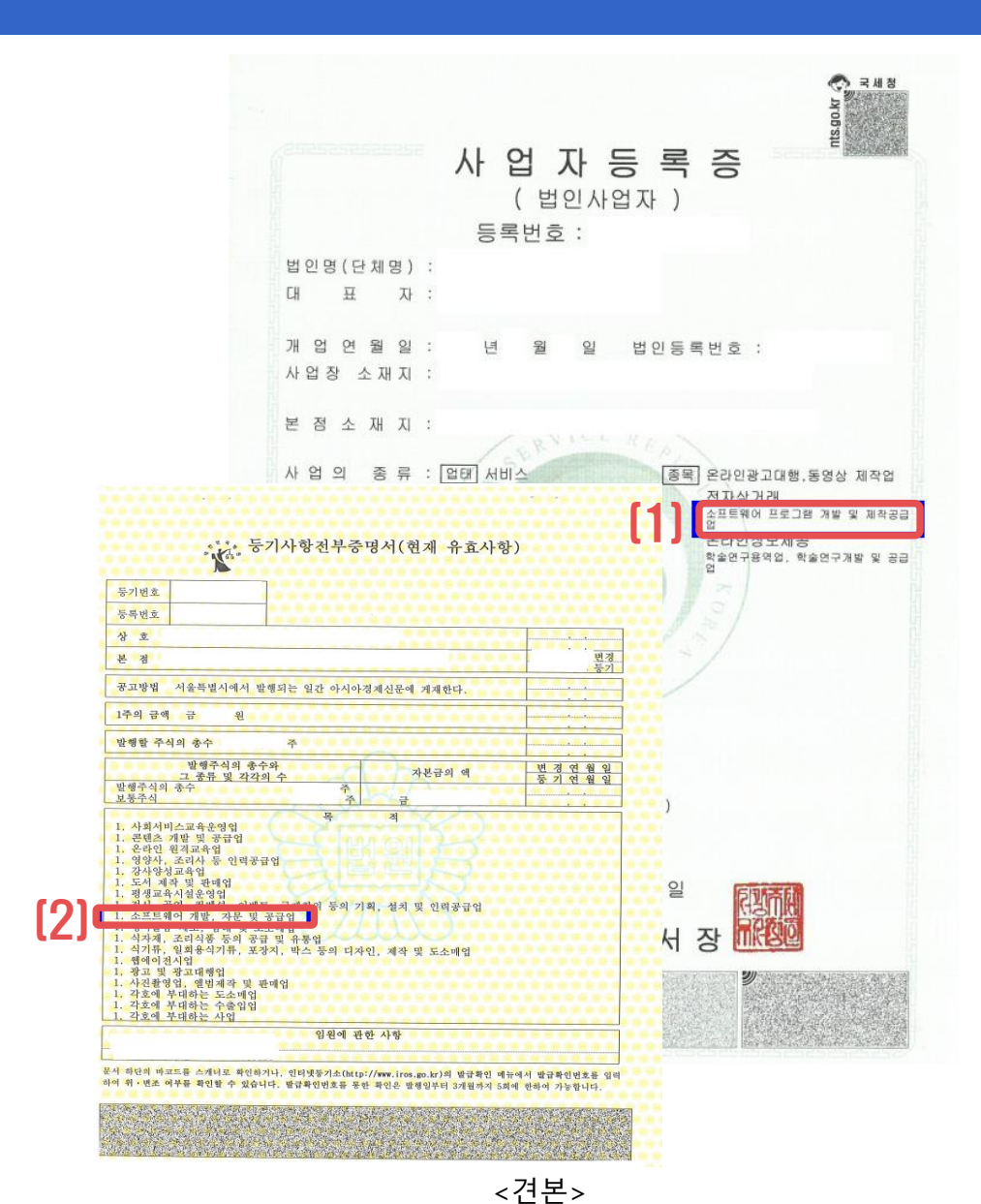

### 사업자등록증

### [1] 종목에 SW사업분야(ex. 소프트웨어 개발 등) 명시 되어 있어야 함

### [2] 법인사업자의 경우 법인등기부등본 목적에 명시되어 있으면 제출 가능

## \* 회사명, 대표자, 소재지, 신청분야 추가 변경일

경우 사업자등록증 첨부

### 3. 제출서류

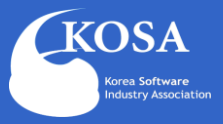

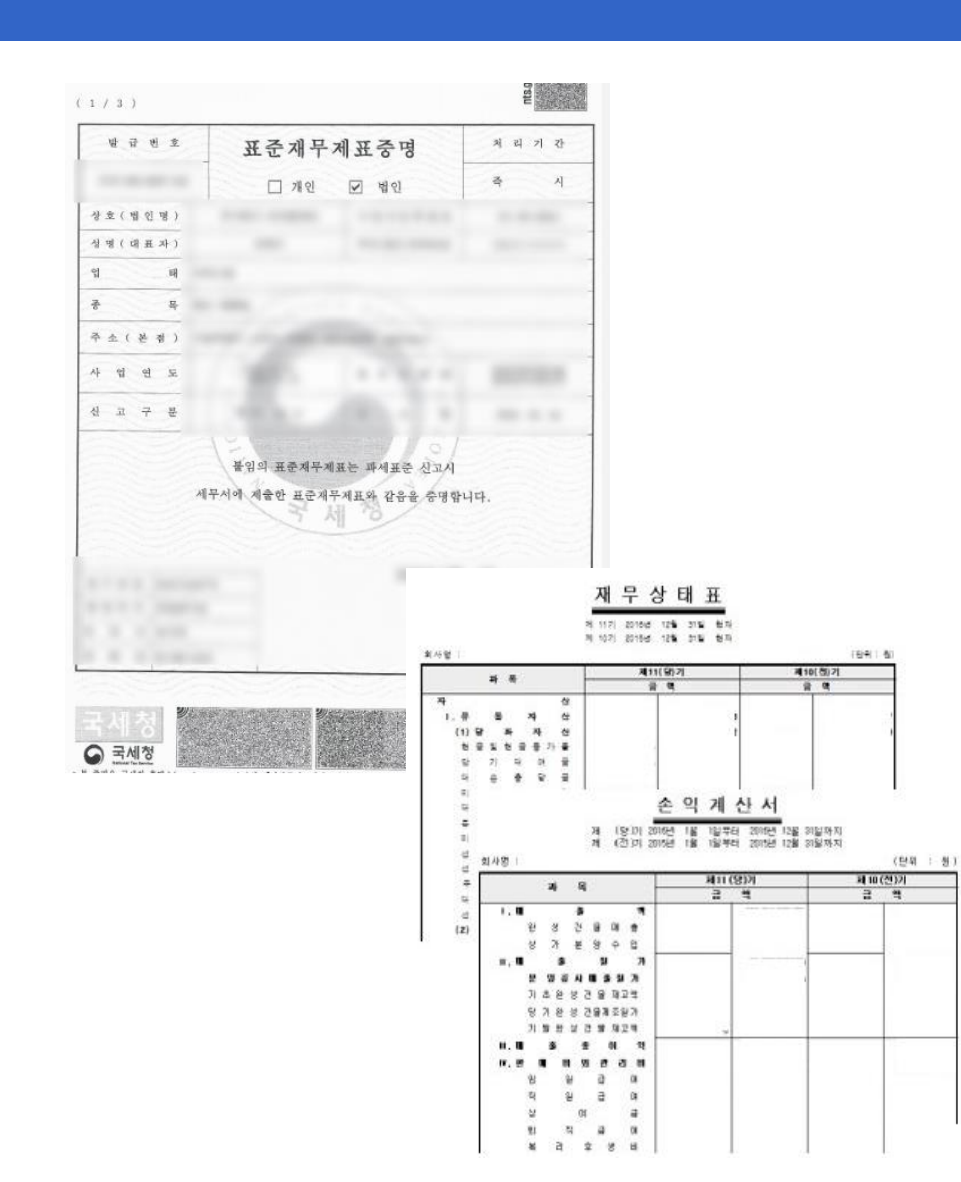

### 2 표준 재무제표증명원

- 국세청 홈텍스에서 발급 받은
  - 표준 재무제표 증명원 전체파일 제출

(세무사 직인 확인 가능한 재무제표 제출 가능)

#### \* 개인사업자는 부가가치세과세표준증명원 제출 가능

## 3. 제출서류

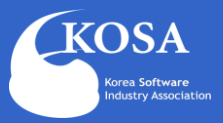

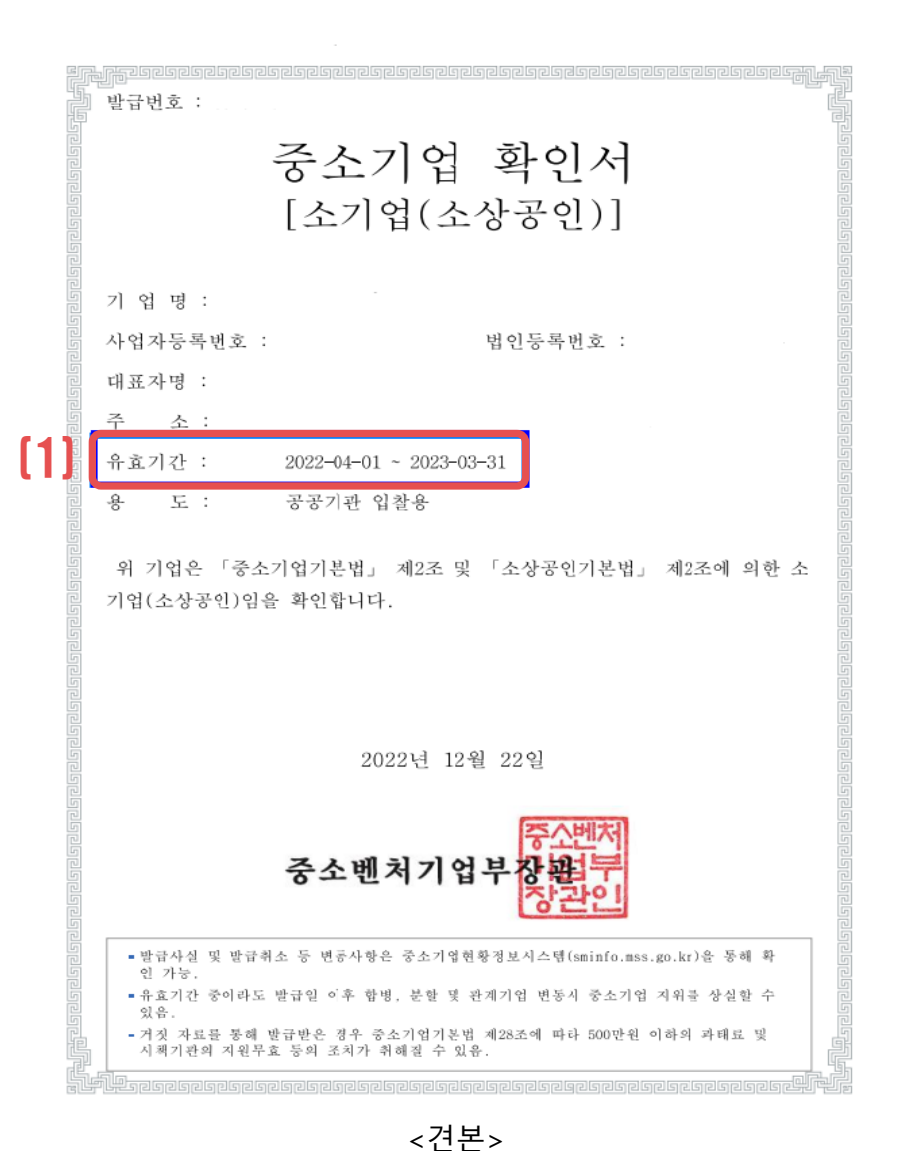

### 중소기업확인서

3

- 중소기업확인서의 유효기간은 반드시 최근 결산 재무제표 반영하여 발급 받은 유효기간 내의 확인서 제출
  - \* 중소기업(소기업, 소상공인, 중기업) 제출
  - \* 2022년 12월 결산 : 2023.04.01~2024.03.31)
  - \* 2023년6월 결산 : 2023.10.01~2024.09.30

\*\* 중견기업(중소기업 졸업 후 5년 이내)은 마지막 발급 받은 중소기업확인서와 중견기업확인서 제출

### 4. 보완서류 확인방법

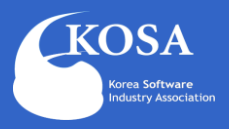

#### 업무처리요청 서류보완 확인 사업자신청관리 관리확인서 발급 기업검색 여러분의 표정을 신수 중 FM 처리 장 대 슈니다! DOCUMENT SUPPLEMENTING · 홈 → 서류보완확인 → 서류보완확인 서류보완확인 🔢 신청하신 사업자 현황 관리 관련 관리자의 보완요청 내역입니다. 서류보완목록 건수: 20 건 송신일 NO 제목 확인일 (1) 20 test 2022-12-01 2022-12-01 2022-06-27 19 test 2022-06-24 2022-06-24 2022-06-27 18 test 17 test 2022-06-23 2022-06-23

### 보완서류 확인 절차

보완사항 발생시 기업 담당자 이메일 및 소프트웨
 어 산업정보시스템 로그인하여 팝업창을 통해
 보완사항이 있음을 아래의 절차를 통하여 확인

[1] SW사업자신청 내 서류보완 확인 클릭
[2] 서류 보완 목록에서 최근 송신일의 제목을 선택하여 보완내용 확인

### 5. 보완서류 제출방법

보완요청내용

<sup>1</sup>택된 파일 없음

[3]

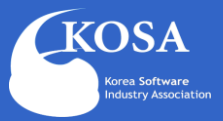

#### 사업자신청관리 관리확인서 발급 기업검색 업무처리요청 서류보완 확인

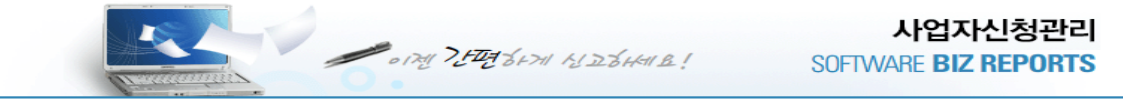

#### 사업자신청현황

• 홈 > 사업자 신청관리 > **사업자 신청** 

파일명에 특수문자 및 공백을 허용하지 않습니다.(단 "\_"는 허용)

사업자신청시 처리현황을 보여줍니다.

#### 최근 처리중인 신청현황

보완요청 🤈

서류첨부

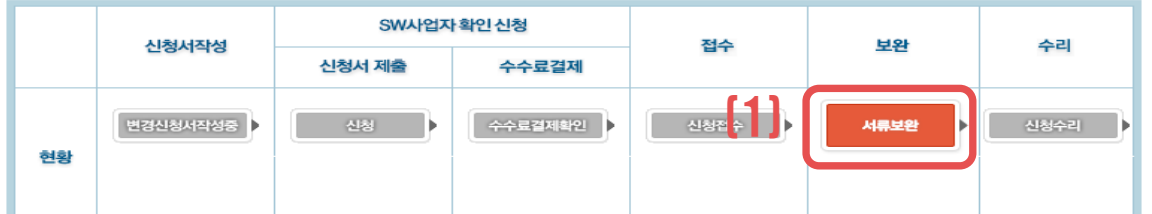

[2023-04-13] 서류보완이 필요합니다.

위 모든 내용은 사실대로 작성하였으며, 향후 허위작성으로 인한 모든 불이익을 감수할 것을 서약하고, 『소프트웨어 진흥법』제58조 제1항 및 동법 시행규칙제17조 제1항에 따라 위와 같이 소프트웨어사업자로 신청합니다.

한국소프트웨어산업협회장 귀하

\* 반드시 ZIP. 파일로 첨부해주십시오. \* 첨부용량은 20MB 이하로 제한됩니다. 용량이 초과되면 업로드가 되지 않으니 주의바랍니다.

취소하기 ▶

파일 선택

신청하기 🕨

### 보완서류 제출 절차

#### [1] SW사업자신청 > 서류보완

[2] 보완서류 zip 파일로 압축하여 첨부

[3] 신청하기

|    |             |            |                |            |            |                        |                     | 01110 |     |
|----|-------------|------------|----------------|------------|------------|------------------------|---------------------|-------|-----|
| NO | 구분          | 신청번호       | 발급번호           | 신청일자       | 수리일자       | 출력일자                   | 조달청 제출여부            | 인쇄    |     |
| 1  | <u>신규신청</u> | B21-227676 | B21-227676-004 | 2021-10-08 | 2022-12-01 | 2022-11-24<br>13:14:11 | ○조달청 제출용<br>◉그 외 용도 | 🕒 인쇄  | [2] |

건수 : 1 건

| 검색기간(수리일자) | 2021 🗸 년 1 🖌 월부터 2023 🗸 년 2 🖌 월까지 🍳 점 |
|------------|---------------------------------------|
| 신청번호       | B09-18428                             |
|            |                                       |

#### \* Adobe Acrobat/Reader 오류로 인한 인쇄 문제 해결안내

\* Adobe PDF 프로그램 설치 바로가기 (https://www.adobe.com/kr/acrobat/pdf-reader.html)

\* 원활한 인쇄를 위해 PDF리더 프로그램을 설치해주시기 바랍니다.

\* PDF 리더 프로그램이 설치되지 않은 경우 IE브라우저에서는 "저장"만 가능합니다.

#### 정상적으로 인쇄가 되지 않을때 조치 방법 안내해드립니다.

회인서를 출력하시려면 빨간색[인쇄버튼]을 클릭해 주시기 바랍니다. 확인서를 출력하시려면 범용 공동인증서가 필요합니다. 범용공동인증서가 없는 사업자는 인증서 발급 후 출력하시기 바랍니다.

#### 관리확인서 목록

· 홈 > 확인서발급관리 > **확인서발급목**록

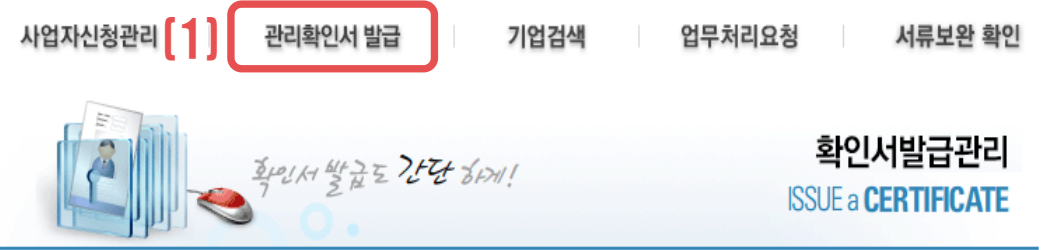

※ 조달청 제출용은 중소기업확인서 제출 기업만 선택 가능 (중견, 대기업은 중소기업확인서 제출 유무 상관없이 선택 가능)
※ 조달청 제출용은 확인서 좌측 하단에 '조달청 제출용'으로 명시되어 출력

[2] 조달청 제출용/ 그 외 용도용 선택하여 우측 인쇄버튼 클릭

[1] 상단 메뉴의 관리확인서 발급 클릭

### 관리확인서 발급 절차

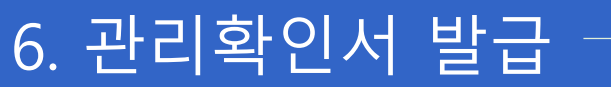

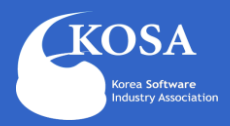

## 6. 관리확인서 발급

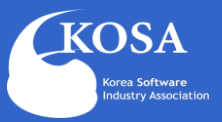

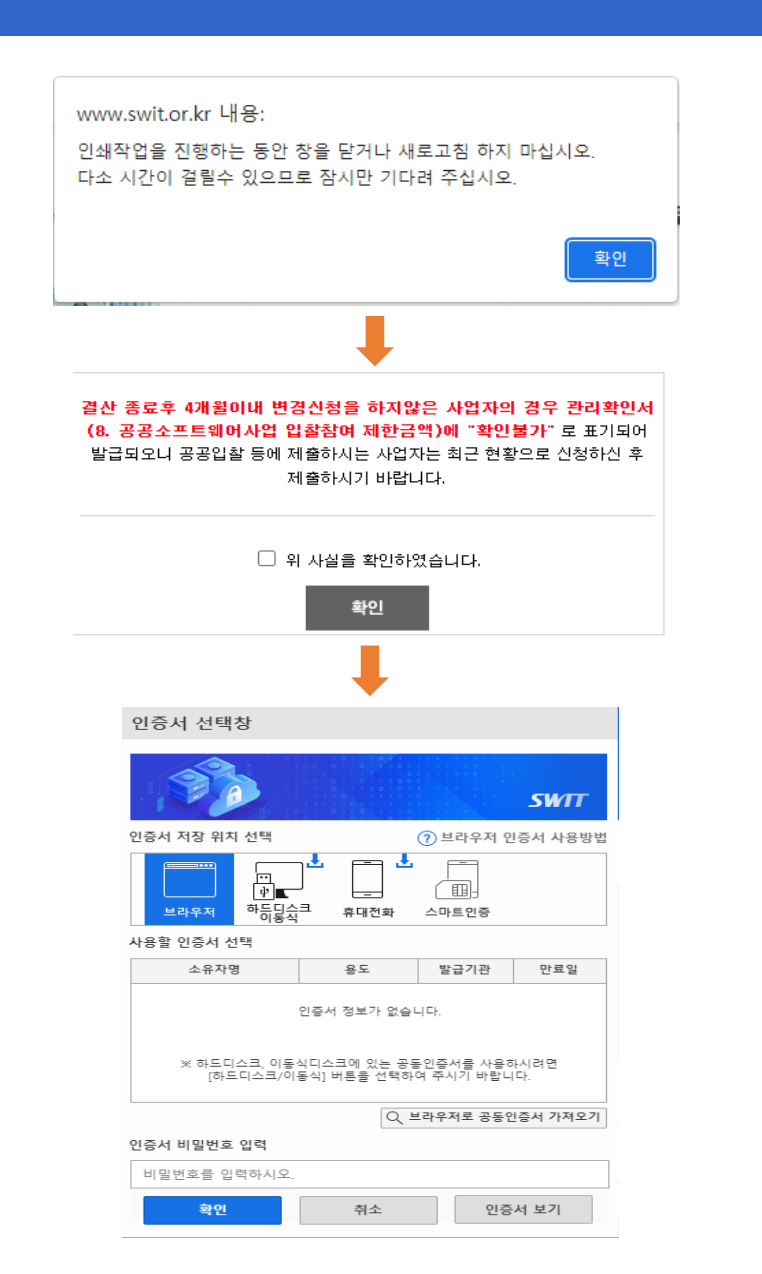

### 2 공동인증 후 출력

 안내문구 확인 후에 신청기업 공동인증 후 확인하여 출력

<견본>

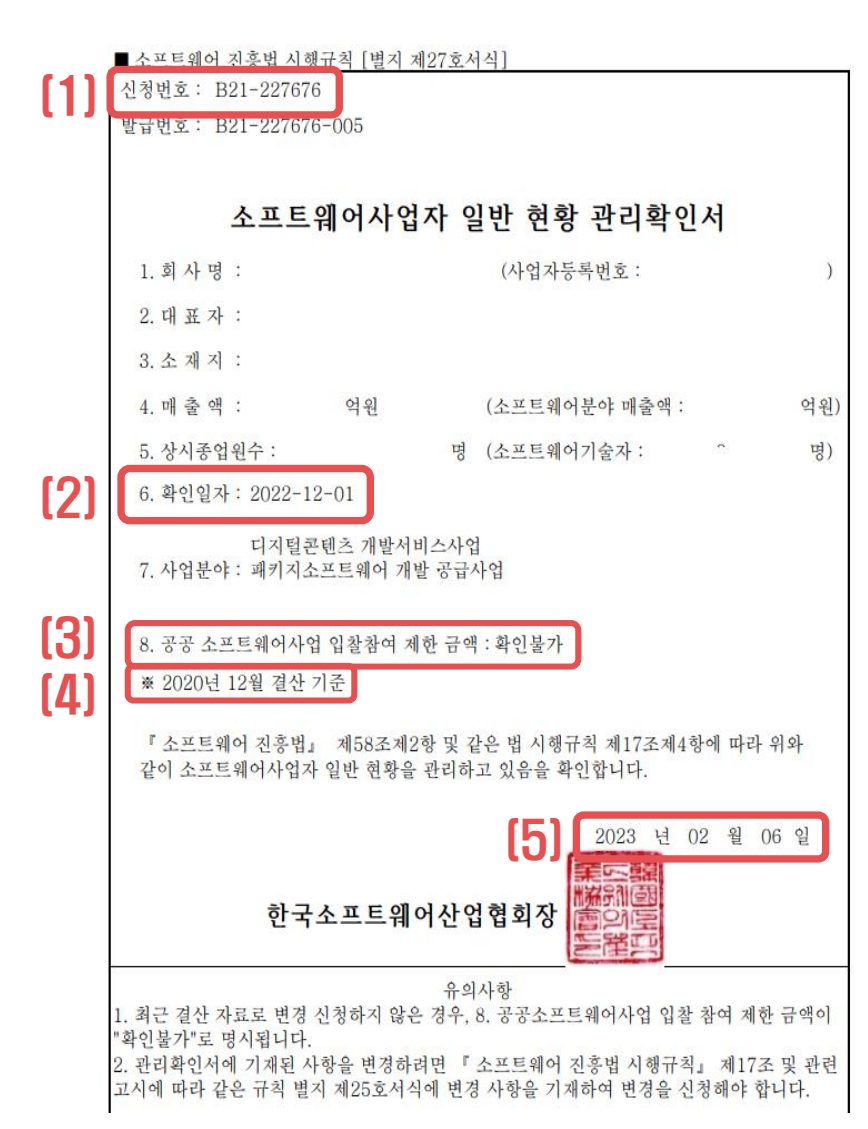

### 관리확인서 상세내용 3 [1] 신청번호 \* 조달청 나라장터 등록할 때 사업자등록번호 기재 \* 사업자는 등록 또는 허가사항이 아닌 신청사항임으로 등록번호가 아닌 신청번호만 기재됨 [2] 확인일자는 협회가 검토 후 수리(승인)한 날짜임 [3] 입찰참여 시 제한 금액 표기되어 발급 \* 중소기업은 "없음" \* 중소기업 졸업 후 5년 이내는 "20억" \* 대기업 매출액(8천억 미만) "40억" \* 대기업 매출액(8천억 이상) "80억" \* 최근 결산 재무제표로 변경신청이 안되어 있는 경우 "확인불가 " 표기되어 발급 [4] 신청한 결산 기준이 표기 [5] 출력일자 표시 \* 출력할 때 마다 날짜 변경됨 \* 2020년 12월 10일 소프트웨어 진흥법 개정으로 인한 명칭 변경 SW사업자 신고확인서 ➡ SW사업자 일반 현황관리 확인서

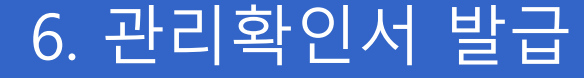

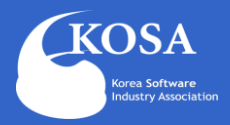